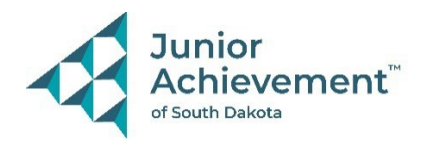

# JA Stock Market Challenge Simulation Student Login

- 1. Go to: <a href="https://smc.ja.org/">https://smc.ja.org/</a> and click "Login".
  - Username: the fictious email provided by JA that starts with a random six-digit number@jastudent.org
  - Password: Password123! (The P is capitalized, and the exclamation point is included in the password. The eye-icon can be selected to see what has been entered.)
- 2. Click on the specific name of the game that will be played. Be sure to double check that you have the correct game as the games might not be listed in the correct order that they will be played.
- 3. Select "Student" from the dropdown arrow and click on "Select".

|               | LOGIN                  |            |  |  |  |  |  |  |  |
|---------------|------------------------|------------|--|--|--|--|--|--|--|
| Username      |                        |            |  |  |  |  |  |  |  |
| ######@jastuc | lent.org               |            |  |  |  |  |  |  |  |
| Password      |                        |            |  |  |  |  |  |  |  |
| Password123!  |                        | 0          |  |  |  |  |  |  |  |
| LOGIN         | Create/Reset           | Password   |  |  |  |  |  |  |  |
| A Home        | UPCOMING COMPETITIONS  | <u>^</u>   |  |  |  |  |  |  |  |
| ☆ Resources   |                        | TYPE 🗘     |  |  |  |  |  |  |  |
|               | JASD-Demo-Prd2-Visit 1 | School Eve |  |  |  |  |  |  |  |
|               | JASD-Demo-Prd2-Visit 2 | School Eve |  |  |  |  |  |  |  |
|               | JASD-Demo-Prd2-Visit 3 | School Eve |  |  |  |  |  |  |  |
|               |                        |            |  |  |  |  |  |  |  |
|               |                        |            |  |  |  |  |  |  |  |

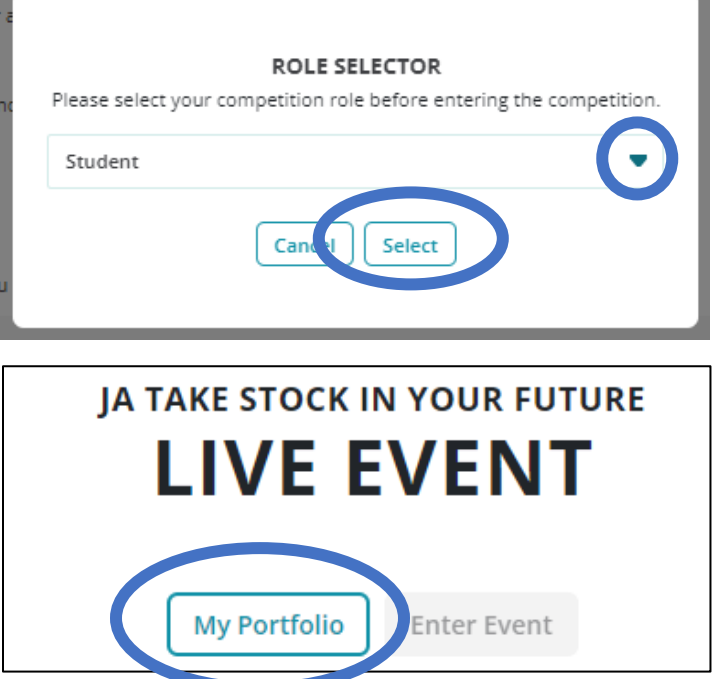

4. Click on "My Portfolio".

#### Student View: Game Play Screen, Overview Tab

| Sommunication site - Simulatio ×                                                                                                    | ▲ Stock Market Challenge      | × +                          |                     |                         |                   | -               |
|----------------------------------------------------------------------------------------------------|-------------------------------|------------------------------|---------------------|-------------------------|-------------------|-----------------|
| 1482/team/17105/student                                                                                                    |                               |                              |                     |                         |                   | @ ☆             |
|                                                                                                    |                               |                              |                     |                         |                   | /               |
| <b>PSTR</b> \$ 79.14                                                                                                    | RVR \$ 390                    | ).77                         | <b>SO</b> \$ 84.55  | TM \$ 281.0             | 5                 | TVK S           |
|                                                                                                    |                               |                              |                     |                         |                   | -1              |
|                                                                                                    |                               |                              |                     |                         |                   |                 |
| School Event                                                                                                    |                               |                              |                     |                         |                   | - Day           |
| JASDDEMO PRDTWOA P                                                                                                    | TFOLIO                        |                              |                     |                         |                   | Select Round    |
| ssess your financial situation performancial situation performance and the second second seco | re you invest make sure you h | ave the funds available to m | ake the commitment. |                         |                   | Trading Round 1 |
| OVERVIEW TRADE                                                                                                    |                               |                              |                     |                         |                   |                 |
| Personal Performance                                                                                                    |                               |                              |                     | Current Value           |                   |                 |
| 500,000                                                                                                    |                               |                              |                     | + 500 000 00            |                   |                 |
| 400,000                                                                                                    |                               |                              |                     | \$ 500,000.00           |                   |                 |
| 300,000                                                                                                    |                               |                              |                     | Cash \$ 500,000.00      |                   |                 |
| 200,000                                                                                                    |                               |                              |                     | NetWorth \$ 500,000.00  |                   |                 |
| 100,000                                                                                                    |                               |                              |                     |                         |                   |                 |
| 0<br>Day 0                                                                                                    |                               |                              |                     | _                       |                   |                 |
|                                                                                                    |                               |                              |                     |                         |                   |                 |
| Stock List ①<br>To start a transaction, search by syr                                                                                                    | nbols or company names        |                              |                     | My Watch List 🕕         |                   |                 |
| Q Search by Company Name, Sy                                                                                                    | mbol                          |                              |                     | Q Search by Company Nam | ne, Symbol        |                 |
|                                                                                                    |                               |                              |                     |                         |                   |                 |
| SYMBOL                                                                                                    | PRICE                         | SHARES 🌲                     | WATCH LIST 💲        | SYMBOL                  | PRICE             |                 |
|                                                                                                    |                               |                              |                     | -                       |                   |                 |
| Free                                                                                                    | \$ 1.15                       |                              |                     | FCGC                    | \$ 1.15           |                 |
| reac                                                                                                    | \$ 0.00 ( 0.00 %)             |                              |                     | Frontier Copper & Gold  | \$ 0.00 ( 0.00 %) |                 |
| Frontier Copper & Cold Corpor                                                                                                    | 9 0.00 ( 0.00 %)              |                              |                     |                         |                   |                 |
| Frontier Copper & Fuld Corpor                                                                                                    | 3 0.00 ( 0.00 %)              |                              |                     |                         |                   |                 |

Blue Star: The ticker tape (listing stock prices) and "Days" at the top of the screen will change once the game has started.

Blue Circle: Team name (typically the letter at the end), in this example, the team name is "A".

Yellow Circle: Shows current NetWorth, Cash on Hand, and Stock Value. This will change as the game is played.

Pink Circles: To monitor certain stocks quickly, you can add/remove the stocks from the Watch List by clicking on the star on the right-side of the Stock listing you can also remove them by clicking on the delete icon.

# **Green Circle: Stock Symbol – click on the Stock Symbol to read about the stock as well as to Buy or Sell the stock.** Below is a picture of what is seen once you click into a Stock Symbol.

| Frontier Conner & Gold Corporation |                                            |                 |                                  |
|------------------------------------|--------------------------------------------|-----------------|----------------------------------|
| \$ 1.15 \$ 0.00 ( 0.00 %)          | Industry: Mining<br>Full Time Employees: 0 | Buy             | Avail. Funds:<br>\$ 498,850.00   |
| 1.0<br>0.8<br>0.6<br>0.4           |                                            | Quantity<br>400 | Total Price 460                  |
| 0.2                                |                                            |                 | Buy Buy All                      |
| Symbol                             | FCGC                                       | Sell            | Avail. Number of shares:<br>1000 |
| Industry                           | Mining                                     | Quantity        | Total Price                      |

Purple Rectangle: You buy stocks by choosing the Quantity of shares that you want to purchase. It will automatically generate the Total Price, and you can adjust the Quantity as needed prior to buying. Once you have the Quantity you want, you click "Buy". A pop-up will appear asking you to "Confirm" the purchase, and then you click "OK" to move forward (as pictured below).

| Day:                                               |             |
|----------------------------------------------------|-------------|
| PLACE BUY ORDER                                    |             |
| Number of Shares: 400<br>Shares per Price: \$ 1.15 | (           |
| Total Price: \$ 460.00                             |             |
| Cancel Confirm                                     |             |
|                                                    | <b>CC</b> ( |

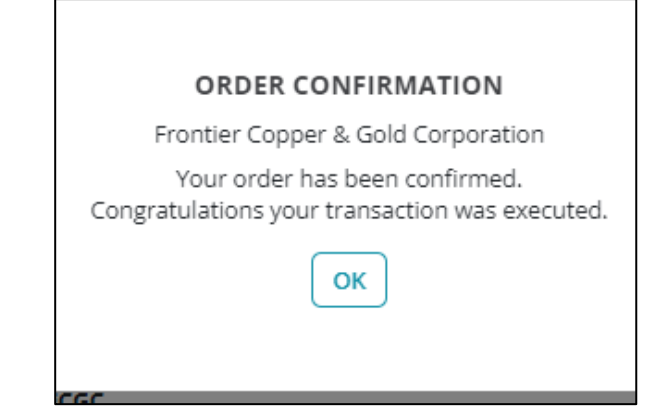

Red Rectangle: Once you have purchased stock, you have the option to sell it. You can sell all the stock by clicking on "Sell All", or you can designate a quantity of the stocks you'd like to sell. The Total Price will autogenerate. A pop-up will appear asking you to "Confirm" the sale, and then you click "OK" to move forward (as pictured below).

| PLACE SELL ORDER<br>Frontier Copper & Gold Corporation<br>Number of Shares: 300<br>Shares per Price: \$ 1.15<br>Total Price: \$ 345.00 |
|----------------------------------------------------------------------------------------------------|
| Frontier Copper & Gold Corporation<br>Number of Shares: 300<br>Shares per Price: \$ 1.15<br>Total Price: \$ 345.00<br>Cancel Confirm   |
| Number of Shares: 300<br>Shares per Price: \$ 1.15<br>Total Price: \$ 345.00                                                           |
| Shares per Price: \$ 1.15<br>Total Price: \$ 345.00                                                                                    |
| Total Price: \$ 345.00                                                                                                    |
| Cancel Confirm                                                                                                    |
|                                                                                                    |
|                                                                                                    |

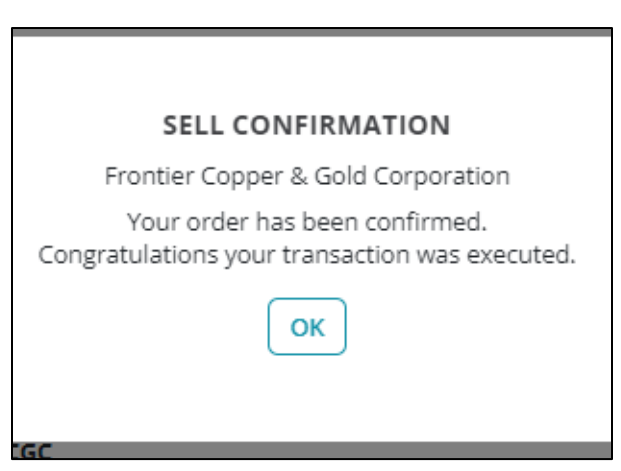

Click on "< Back" to return to the Game Play Screen. Scroll to the very bottom of the Game Play Screen to see your Transaction History.

| Assess your financial si | Transaction History       | 0              |             |           |            |
|--------------------------|---------------------------|----------------|-------------|-----------|------------|
| OVERVIEW SELL            | Q Search by Compan        | y Name, Symbol |             |           |            |
|                          | SYMBOL                    | SHARES         | TOTAL PRICE | ROUND DAY | TRADE TYPE |
| < Back                   | FCGC<br>Frontier Copper & | 300            | \$ 345.00   |           | Sell       |
| rontier Copper &         | Free                      | 400            | \$ 460.00   | _         | Buy        |
|                          | FCGC<br>Frontier Copper & | 400            | ə 460.00    | -         | Buy        |

### Student View: Game Play Screen, Trade Tab

| Back To Home                   |                                     |                                  |                  |                    |           |              |                 |                               |  |
|--------------------------------|-------------------------------------|----------------------------------|------------------|--------------------|-----------|--------------|-----------------|-------------------------------|--|
| AMXI                           | \$ 134.54                           | <b>NWB</b> \$ 15.29              |                  | <b>RXW</b> \$ 8.99 |           | SFLY \$ 7.44 | N               | YVC \$ 39.90                  |  |
| JASD-DEMO-PRE<br>School Event  | 02-VISIT 1                          |                                  |                  |                    |           |              | -               | Day:                          |  |
| JASDDEMO P<br>Assess your fine | RDTWOA PORTFOLIO                    | est make sure you have the funds | available to mak | e the commitment.  |           |              | Se              | lect Round<br>Trading Round 1 |  |
| Search by s, at                | pols or company names               |                                  |                  |                    |           |              | Available Funds | \$ 498,735.00                 |  |
| Q Search by Co                 | ompany Name, Symbol                 |                                  |                  |                    |           |              |                 |                               |  |
| SYMBOL 🗘                       | COMPANY NAME                        | PRICE ≑                          | CHAN E 🗘         | LO                 | нің 🛊     | SHARES 🍦     | WATCH LIST 💲    |                               |  |
| FCGC                           | Frontier Copper & Go<br>Corporation | old \$1.15                       | \$ 0.00          | \$ 1.15            | \$ 1.15   | 1100         |                 | (%)                           |  |
| GRI                            | Gold Rush, Inc.                     | \$ 1.53                          | \$ 0.00          | \$ 1.53            | \$ 1.53   |              |                 | Ęð                            |  |
| НРА                            | HallPass                            | \$ 312.00                        | \$ 0.00          | \$ 312.00          | \$ 312.00 |              |                 | Ę                             |  |

Switching to the "Trade" tab provides a quick glance of the stocks and allows students to add/remove stocks from the watch list (pink), sort the view by using the arrows next to various categories (orange), buy/sell stock (by either clicking on the right-side money symbol (purple/red), or by going into the stock (green)). Once a Stock Symbol is clicked, the view looks the same as before.

Open the three URLs located on the right-side of the student login slip of paper.

- Replace the (####) with the specific game's code and then copy and paste the URL into other tabs and change the last word from "left", to "main", to "right". In the example below, the game code is 1479. This code is unique to the game and will be different for each class period each visit.
  - i. <u>https://smc.ja.org/competition-boards/1479</u>/left (Leader Board)
  - ii. <u>https://smc.ja.org/competition-boards/1479</u>/main
- (Stock Exchange Board) (News/Alert Items)
- iii. <u>https://smc.ja.org/competition-boards/1479/right</u> (News/Alert I
- b. The tabs will be white with the game name showing (see example below) until the game is started.

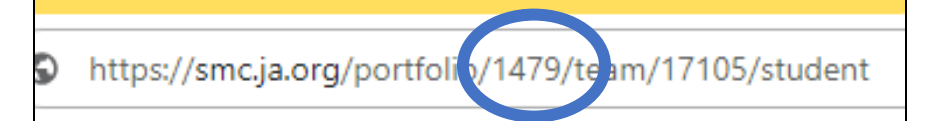

JASD-Demo-Prd2-Visit 1 School Event

Event Start Date: 02/15/2024 01:00

## **Frequently Asked Questions:**

**Students can't get "logged out" in order to put in a new username/password:** JA recommends the students login with the same username on the same device throughout all three visits. However, if students share devices or use different logins throughout the visits, it's very difficult to get the system to fully log out. A few options:

- Clear browsing history: Ctrl + H is a shortcut.
- Use an incognito window to sign in.
- Use a different browser.
- Go to: access.ja.org and "log out" by clicking on the arrow under the silhouette of a person. Then go back to smc.ja.org and "log out" again. This should fully log the former user out and allow you to use a new login.
- If all else fails, have the students in the group that can't get logged in divide up and join other teams.

The students only see a white screen when they open the three URLs on the right-side of their login slip: Have students replace the #### with the code specific to the game they are playing.

**Does adding or deleting a stock from the watchlist buy/sell the stock:** No, it simply allows students to keep track of selected stocks at a glance.

The dates showing on the game do not match the dates in which I need the game played: Disregard all event dates.